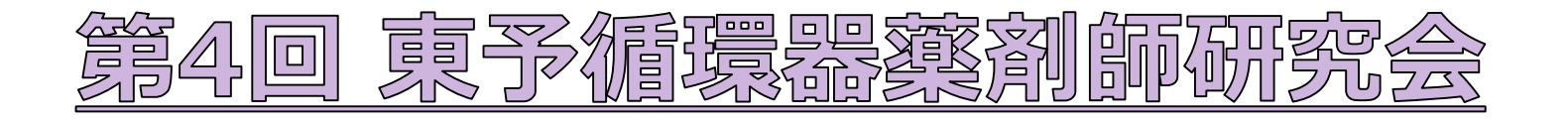

#### 時:2022年9月9日(金)19時00分~21時00分 P 슾

場:WEB配信(MicrosoftTeamsウェビナー使用)

※事前登録制(詳細は下部参照)、9/7までにお申し込みください。

- 愛媛県病院薬剤師会会員は無料、非会員は2,000円、県外からのご参加の方は3,000円(振込方法は参加希望者に別途お知らせいたします)
- 頂いた氏名、施設名、メールアドレス等は個人情報保護法に則り、本会の運営及び本会に付随する業務にのみ使用させていただきます。

#### 【製品紹介】 『トルバプタンOD錠7.5mg「TE」 』トーアエイヨー株式会社

【オープニングリマークス】19:00~19:10

今治市医師会市民病院 先生 診療部 薬局長 浅川 隆重

【座長】西条中央病院 薬剤部 主任 沂藤 慎悟 先生

【一般演題】19:10~19:30

『当院における退院時薬剤情報連携

## の取り組みとその効果』

西条中央病院 薬剤部 石戸 健 先牛

【特別講演】19:30~21:00

# 『高血圧の治療と実際』

西条中央病院 循環器内科 部長 中村 真胤 先生

【事前登録リンク】

https://teams.microsoft.com/registration/go9AR6kvT0Kbv2RefPuTng,1HSf6dFYFUyhZiGgl0Tfg,T51aSae6wUCJHX8oyJ8idw,RgHgQ3 aj0K33sXrno5vXQ,dMdiw94m1UmWikDKb4 4qiq,A XcVMtq0USGATR52n275Q?mode=read&tenantId=47408f82-2fa9-424f-9bbf-645e7cfb939e

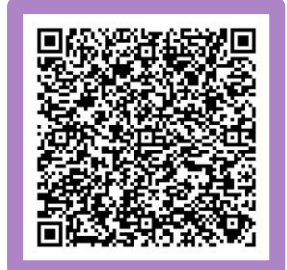

#### ご視聴の流れ

- 1 視聴希望の先生は事前に上記二次元バーコード/リンクより必要事項の入力をお願い致します。
- 申込後、視聴リンクが返送されます。(申し込み完了のメールがない場合、入力いただいたアドレスをご確認ください。) (2)

#### ※ 受講管理のため、お1人様1台の端末でご視聴ください。

- ※ 研修単位申請の都合上、当日ログインの際には施設名と氏名(フルネーム)の入力をお願い致します。
- ※ 研修シール交付に当たり、当日ご案内のキーワードの回答をお願い致します。シールは後日お届けさせていただきます。

問い合わせ先: <u>oti.taiki@toaeiyo.co.jp</u>(トーアエイヨー株式会社 越智大樹)

\*日病薬病院薬学認定薬剤師制度 1単位申請中 \*日本薬剤師研修センター生涯研修 未認定

共催 愛媛県病院薬剤師会東予支部 / トーアエイヨー株式会社

#### Microsoft Teamsによる研究会・講演会参加のご案内

ご視聴は弊社よりご案内差し上げた先生のみとなっております。なお、本会は医療用医薬品に関する情報を取り扱いますので、医療関係者以外の方がいらっしゃる公共の場所からのアクセスはお控えください。また、録音、録画、撮影等はお控えください。

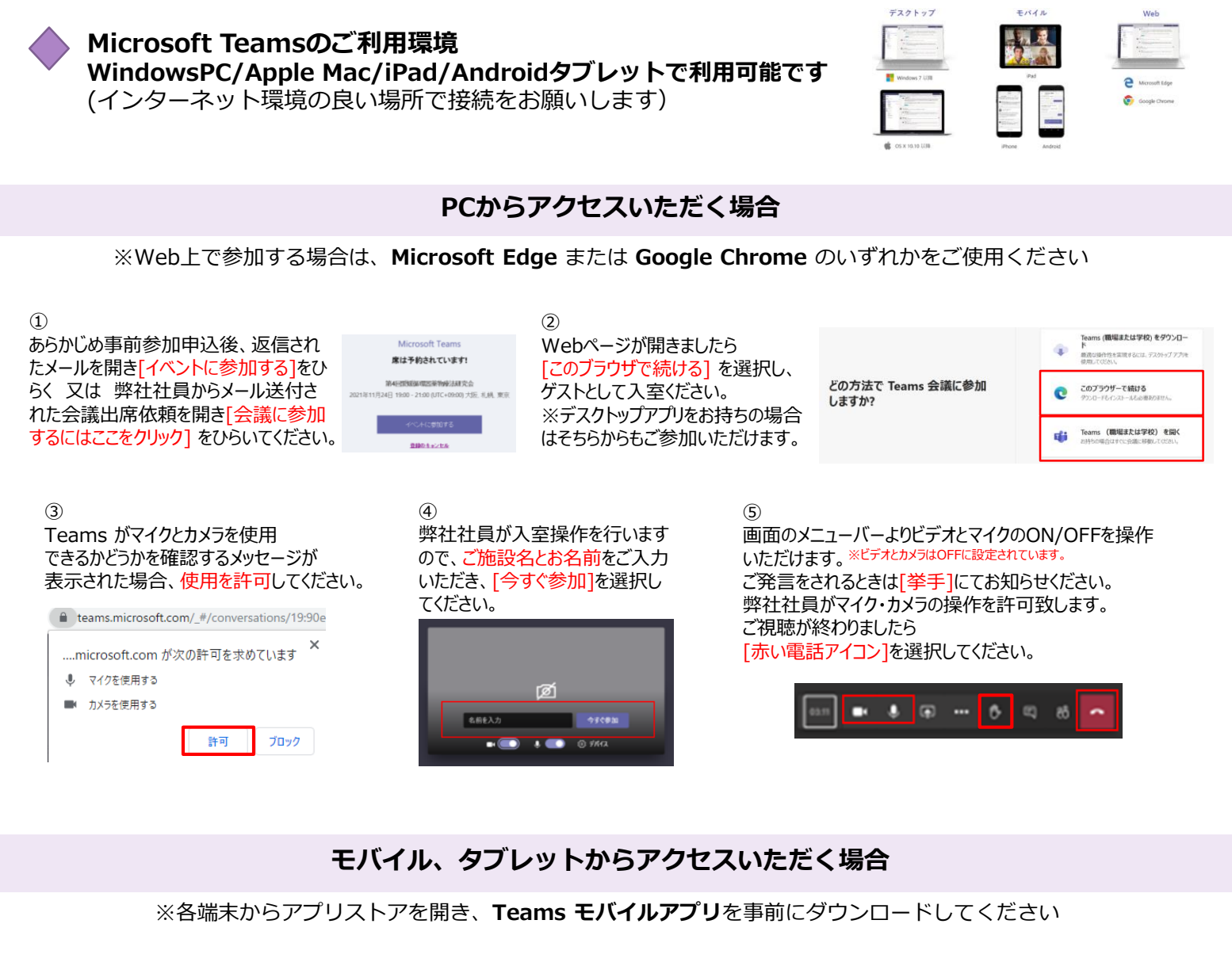

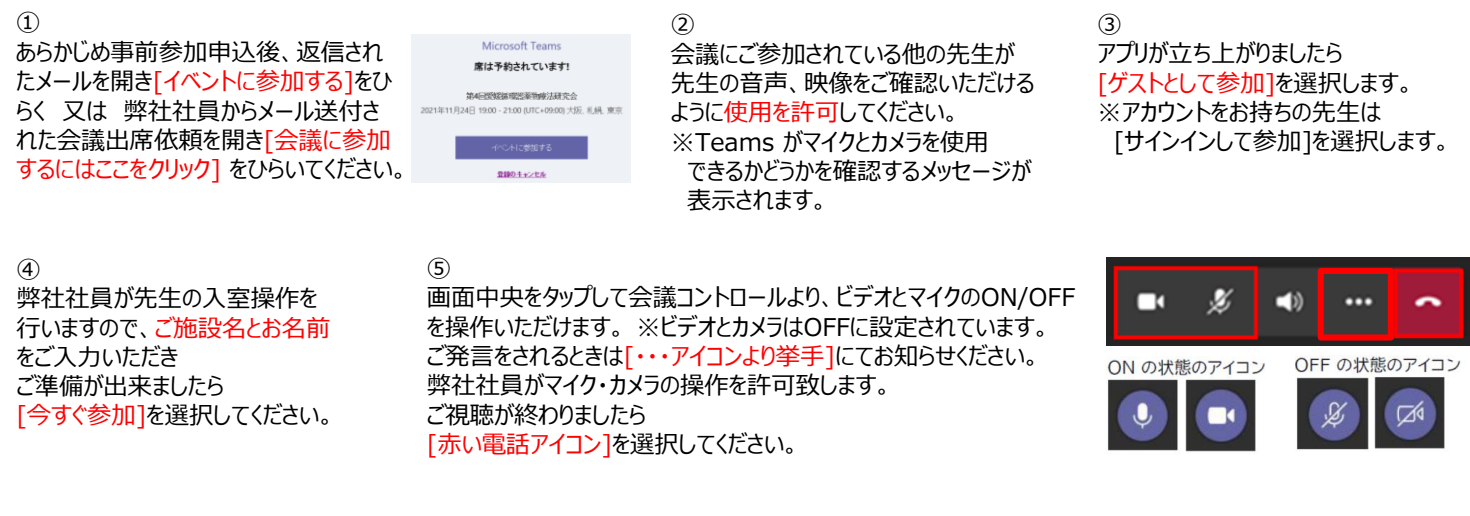

### ◆スムーズなご視聴の為に以下ご協力ください◆

- > Teams以外のアプリ、ファイルは閉じておく
- ▶ 質問はチャットもご活用ください
- マイク・カメラはOFFに設定されております